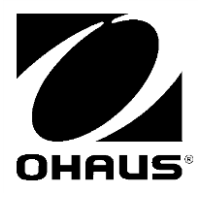

# **PAJ Series**

# NTEP / MC Certified Models

Instruction Manual Manuel d'instruction

## EN-1

## **1. INTRODUCTION**

## 1.1 Safety Precautions

Please follow these safety precautions:

- Verify that the AC Adapter input voltage matches the local AC power supply.
- Use the balance only in dry locations.
- Do not operate the balance in hostile environments.
- Do not drop loads on the platform.
- Do not place the balance upside down on the platform or platform mounting cone.
- Service should be performed only by authorized personnel.

## 1.2 Controls

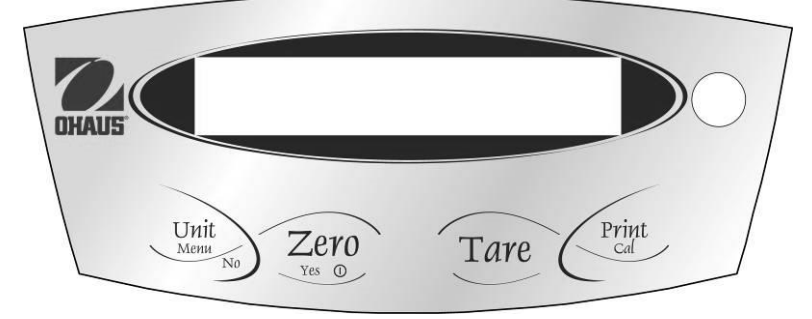

| Button:   | Functions:          |                                        |
|-----------|---------------------|----------------------------------------|
| Zero - On | Short Press:        | Turns balance on, sets display to zero |
| Off       | Long Press:         | Turns balance off                      |
| Yes       | Short press (Menu): | Selects or accepts setting             |
| Unit      | Short Press:        | Steps through active units and modes   |
| Menu      | Long Press:         | Enters Menu                            |
| No        | Short press (Menu): | Steps through available settings       |
|           | Long press (Menu):  | Exit menu or abort out of menu item    |
| Tare      | Short Press:        | Performs Tare function                 |
|           | Long Press:         | no function                            |
| Print     | Short Press:        | Sends data                             |
| Cal       | Long Press:         | Initiates Span Calibration             |

## 2. INSTALLATION

## 2.1 Package Contents

#### Gold Models

Instruction Manual Power Adapter Balance Pan Pan Support Wind-Ring Warranty Card

#### Carat Models

Instruction Manual Power Adapter Balance Pan Glass Doors and Panels Gem Scoop (Carat models only) Warranty Card

## **PAJ-N Series**

## 2.2 Install Components

## Gold Models

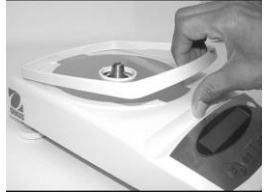

1) Install Wind-Ring

## Carat Models

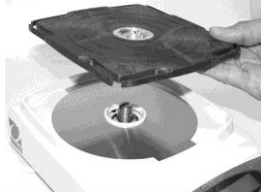

2) Install Pan Support

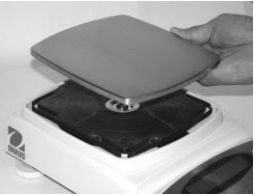

3) Install Pan

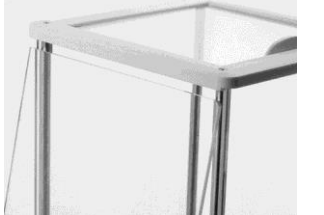

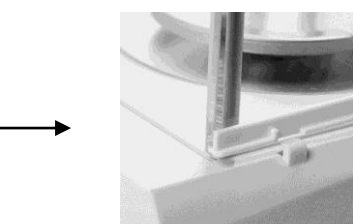

1) Install Side Doors - Insert fully into Top Frame then down over retainer.

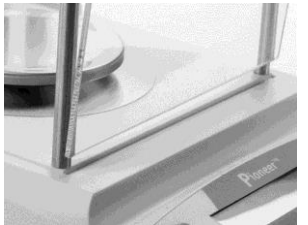

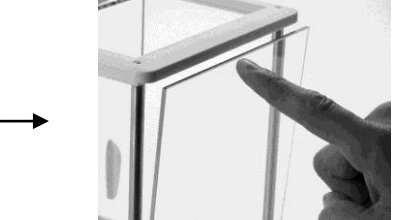

2) Install Front and Rear Panels - Insert bottom edge in groove then press until locked.

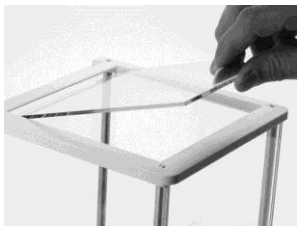

3) Install Top Door

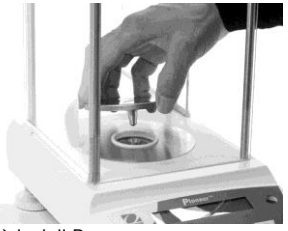

4) Install Pan

## 2.3 Level Balance

Level the balance on a firm, steady surface. Avoid locations with excessive air current, vibrations, heat sources or rapid temperature changes.

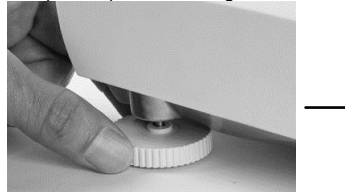

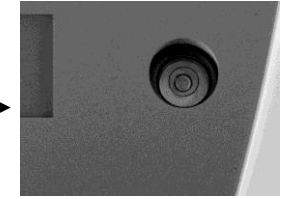

## 2.4 Connect Power

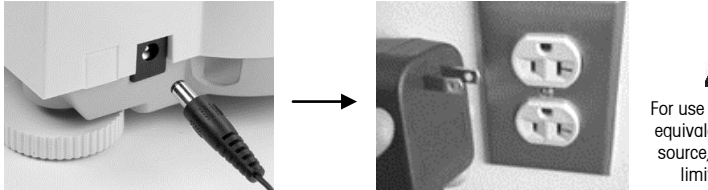

#### For use with CSA Certified (or equivalent approved) power source, which must have a limited circuit output.

## 2.5 Initial Calibration

**Without InCal** - Power on the balance by pressing **O/T**. Press and hold **Print/Cal** until [**CRL**] is displayed. The display flashes the calibration mass needed. To select the alternate calibration weight press **No**. Put the calibration mass on the pan. The display flashes [**bUSY**], then [**CLER**, **PRn**]. Remove the mass. When calibration is complete, [**dDRE**] is displayed.

InCal - Press and hold **Print/Cal** until [CAL] is displayed. The display flashes [bUSY], when calibration is complete, [dONE] is displayed

Note: Calibrations should be performed after a warm up time of 60 minutes.

## 3. OPERATION

Count, Percentage or specific units of measure must be activated in the MODE or UNIT menus if they are not initially available.

## 3.1 Weighing Mode

Repeatedly press **Unit** until the desired unit icon is displayed. Press **Zero** to zero the balance and then place objects to be weighed on the pan. Press **Tare** to zero the weight of a weighing container.

3.2 Count Mode - Use the Count mode to count parts of uniform weight.

To access Count Mode, press Unit until the display shows [Count].

<u>Establish an Average Piece Weight (APW)</u> - Each time a new type of part is to be counted, the nominal weight of one piece (APW) must be established using a small quantity of pieces.

With [**CL***r*.**RPLJ**] displayed, press **No** to use the previously saved APW, or press **Yes** to establish a new APW. The display indicates the number of pieces to be used to establish the new APW. If a different sample size is preferred, press **No** until the desired sample size is displayed (10, 20, 50 or 100). Put the specified number of pieces on the pan. Press **Yes** to accept new APW or **No** to abort.

Count - Place the quantity to be counted on the pan.

## **PAJ-N Series**

## **PAJ-N Series**

<u>APW Optimization</u> - Since the weight of each piece varies slightly, APW Optimization may be used to increase the accuracy of the count. The balance automatically recalculates the Average Piece Weight when the number of parts on the pan is less than three times the original sample size. The display shows [**RPLJ.OP1**] each time the APW is optimized.

**3.3 Percent Mode** – Use this mode to measure the weight of a sample as a percentage of a reference weight.

To access the Percent Mode, press Unit until the display shows [PErCEnt].

Establish a new Reference Weight - With Clear reference [ELF.FEF] displayed, Press No to use the previously saved Reference Weight. Press Yes to establish a new Reference Weight. Put the reference sample on the pan and press Yes to accept or No to abort.

Percent - Place the object(s) to be compared to the reference weight on the pan.

## 3.4 Weigh Below Feature

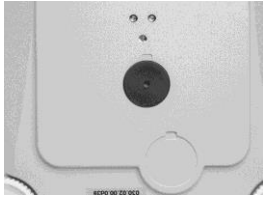

Remove Weigh Below Cover

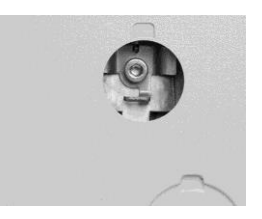

Attach wire or string to Hook

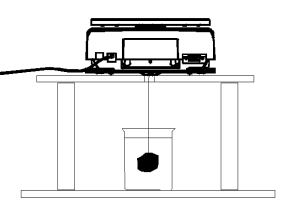

Suspend sample

## 4. SETTINGS 4.1 Menu Navigation

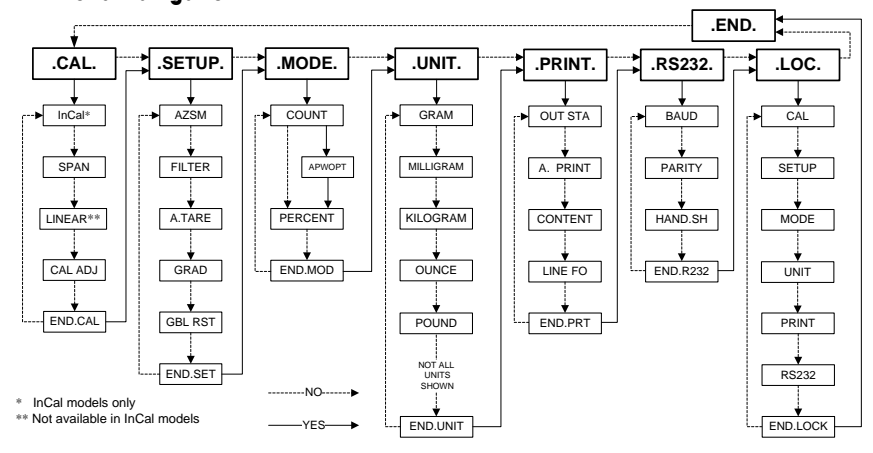

ENTER MENU - When the balance is on, press and hold **Unit/Menu** until [PTERU] appears. Release the button and the Calibrate [.CRL.] menu will display.

<u>MENU NAVIGATION</u> - Select menus, menu items and settings through use of the **Yes** and **No** buttons. Solid arrows point to the content displayed when **Yes** is pressed, Dashed lines when **No** is pressed.

<u>CHANGE SETTINGS</u> - To select the displayed Setting, press **Yes**. To move to the next Setting, press **No**. <u>EXIT MENU</u> - When [.**ERd.**] is displayed, press **Yes** to exit the menu function, or press **No** to return to the Cal menu. Note: Press and hold **No** at any time to exit quickly.

## EN-5

## **PAJ-N Series**

## 4.2 Calibration Menu [.CAL.]

InCal or Span calibration should be performed daily and when the room temperature changes.

InCal [ InCAL] calibrates the balance using an internal mass. (InCal models only)

Span Calibration [SPAN] uses two weight values: zero and a weight between 50% and 100% of the capacity of the balance.

Linearity Calibration [L II] uses three weight values: zero, 50% of the capacity and full capacity. Generally this calibration is not required unless testing shows that the linearity error exceeds the linearity tolerance in the specification table. (Not available in InCal models.)

<u>Calibration Adjust</u> [**CRL RdJ**] allows adjustment to the result of the internal calibration by  $\pm$  99 divisions. (InCal models only)

## 4.3 Setup Menu [.5ELuP.]

<u>Filter</u> [F.LEEr] - Use the low setting (SET LO) when environmental disturbances are not present. Use the medium setting (SET MED) for normal environments. Use the high setting (SET HI) when vibrations or air currents are present.

Auto Tare [**A-LA-FE**] - The initial item placed on the balance is assumed to be a container so it is zeroed out. The next item is then weighed. When the pan is cleared the balance resets, waiting for a container. (SET OFF, SET ON). Local weights and measures authorities may require that Auto Tare be disabled. <u>Global Reset</u> [**GbL -SE**] - Resets all settings to factory default values. (RESET)

## 4.4 Mode Menu [.PhodE.]

<u>Count Mode</u> [[عميمة] - [SET ON, SET OFF] <u>Average Piece Weight (APW) Optimization</u> [**RPليا.DP1**] - (SET ON, SET OFF)

## 4.5 Unit Menu [.Un .E.]

The Unit menu is used to enable or disable a specific unit. (SET ON, SET OFF) The unit is indicated by a small character next to Unit in the display (g = grams).

## 4.6 Print Menu [.Pr int.]

<u>Auto Print</u> [**A.Pr nk**] - Data will be continuously sent when [**Cont nu**] is set. Interval [ **IntEr**] sends data every 1 to 3600 seconds. When Stable [**StAbLE**] will send data when the balance detects a new stable reading. This can be a weight value only [**LORd**] or it can also include a stable zero [**L 12Ero**]. [**DFF**] disables automatic printing.

Content [CORLERL] - The content in the data transmission can be modified. Each of the following settings can be set on or off. Number Only [nuPhEr] will only send the numeric result. Balance ID [bRL. 1d] will add the Balance serial number for traceability purposes. Reference [rEFEr] will add reference information relevant to the current mode. GLP [GLP] will send additional items to allow proper documentation of laboratory results. Line Format [L InE Fo] - Single line format [5 InSLE] will put all the data in one line separating each output with a comma (,). Multi line format [PhuLL ] will put each data output on a new line. Multi +4 [Ph-4LF] will add 4 line spaces between each output.

## **PAJ-N Series**

EN-6

| ^^^^^^            | GLP (ON)                            |
|-------------------|-------------------------------------|
| Bal ID: 123456789 | Balance ID (ON)                     |
| Proj ID:          | GLP (ON)                            |
| Time::            | GLP (ON)                            |
| Date:/ /          | GLP (ON)                            |
| 120.01 g          | Result                              |
|                   | Multi Line Format with 4 line feeds |
|                   | Line Feed-2                         |
|                   | Line Feed-3                         |
|                   | Line Feed-4                         |
| ^^^^^             |                                     |

## 4.7 RS232 Menu [.r 5232.]

Baud [bRud] - The RS232 baud rate can be set to 600, 1200, 2400, 4800, 9600 and 19200. Parity [PRr + 4] - Parity can be sent to 7 bits-even parity [7 EUEN], 7bits-odd parity [7 odd], 7bits-no parity [7 No] or 8bit-no parity [8 No]. Handshake [HRrdSh] - Handshake can be set to off [SEL DFF], X on-X off [on-oFF], or hardware [HRrdJur].

## 4.8 Lock Menu [.LOC.]

When a Lock Menu item is set on the indicated menu cannot be changed.

| [Loc [AL] - Calibration menu lock | [Loc SEE] - Setup menu lock | [Loc.「70d] - Mode menu lock |
|-----------------------------------|-----------------------------|-----------------------------|
| [Loc.Un ،E] - Unit menu lock      | [Loc Prt] - Print menu lock | [Loc 232] - RS232 menu lock |

## **5.0 LEGAL FOR TRADE**

When the balance is used in trade or legally controlled applications it must be set up, verified and sealed in accordance with local weights and measures regulations. It is the responsibility of the purchaser to ensure that all pertainent legal requirements are met.

## 5.1 Settings

Before the verification and sealing perform the following steps:

- 1. Verify the menu settings meet the local weights and measures regulations.
- 2. Perform a calibration as explained in Section 2.5.
- 3. Set the position of the security switch as shown in Section 5.3.
- **Note:** When the security switch is set on the following menu settings cannot be changed: CAL, SETUP, MODE, UNIT and LOC.

## 5.2 Verification

The local weights and measures official or authorized service agent must perform the verification procedure.

## 5.3 Sealing Access to the Balance Settings

The local weights and measures official or authorized service agent must apply a security seal to prevent tampering with the settings. Refer to the illustrations below for the sealing methods.

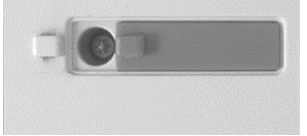

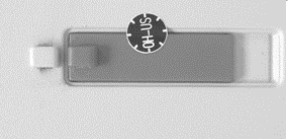

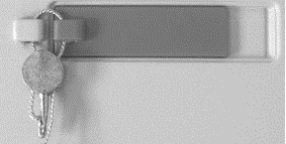

Un-Locked

Locked with Paper Seal

Locked with Wire Seal

## EN-7

# 6.0 MAINTENANCE

#### **PAJ-N Series**

| Symptom            | Possible Cause                           | Remedy                                      |
|--------------------|------------------------------------------|---------------------------------------------|
| Cannot turn on     | No power to balance                      | Verify connections and voltage              |
| Poor accuracy      | Improper calibration                     | Perform calibration                         |
|                    | Unstable environment                     | Move balance to suitable location           |
| Cannot calibrate   | Unstable environment                     | Move the balance to suitable location       |
|                    | Incorrect calibration masses             | Use correct calibration masses              |
| Cannot access mode | Mode not enabled                         | Enter menu and enable mode                  |
| Cannot access unit | Units not enabled                        | Enter menu and enable units                 |
| Err 5              | Average Piece Weight too small           | Add additional samples                      |
| Err 7.0            | Time out                                 |                                             |
| Err 8.1            | Pan has load during power on             | Remove weight from pan and re-zero          |
| Err 8.2            | Pan was removed prior to power on        | Install pan and re-zero                     |
| Err 8.3            | Weight on pan exceeds capacity           | Remove weight from the pan                  |
| Err 8.4            | Pan was removed during weighing          | Re-install pan                              |
| Err 9.5            | Factory calibration data corrupted       | Contact the authorized dealer               |
| Err 9.8            | Factory calibration data corrupted       | Perform calibration                         |
| Error 53           | EEPROM Checksum error                    | Contact the authorized dealer               |
| REF Err            | Reference Weight is too small            | Add additional samples                      |
| LOWrEF             | Reference Weight is too low for accurate | Add additional samples or continue to weigh |
|                    | parts counting or percent weighing       | with less accurate results                  |

## 6.2 Service Information

If the troubleshooting section does not resolve or describe your problem, contact your authorized Ohaus service agent. Please visit our web site, www.ohaus.com to locate the Ohaus office nearest you.

## **6.3 Accessories**

| 76288-01          |
|-------------------|
| PAD7              |
| STP-103           |
| CBM-910 or SRP275 |
| 80252581          |
| 80252571          |
| SW12              |
| 80500746          |
|                   |

## 7. TECHNICAL DATA

Ambient conditions - The technical data is valid under the following ambient conditions:

Ambient temperature: 10°C to 30°C

Relative humidity: 15 % to 80 % at 31°C non-condensing, decreasing linearly to 50% at 40°C Height above sea level: Up to 2000 m

Operability is assured at ambient temperatures between 5°C and 40°C

Power - AC adapter, Balance power input 8-14.5 VAC, 50/60Hz 4VA or 8-20 VDC, 4W

Protection - Protected against dust and water, Pollution degree: 2, Installation category: Class II

## 7.1 Drawings

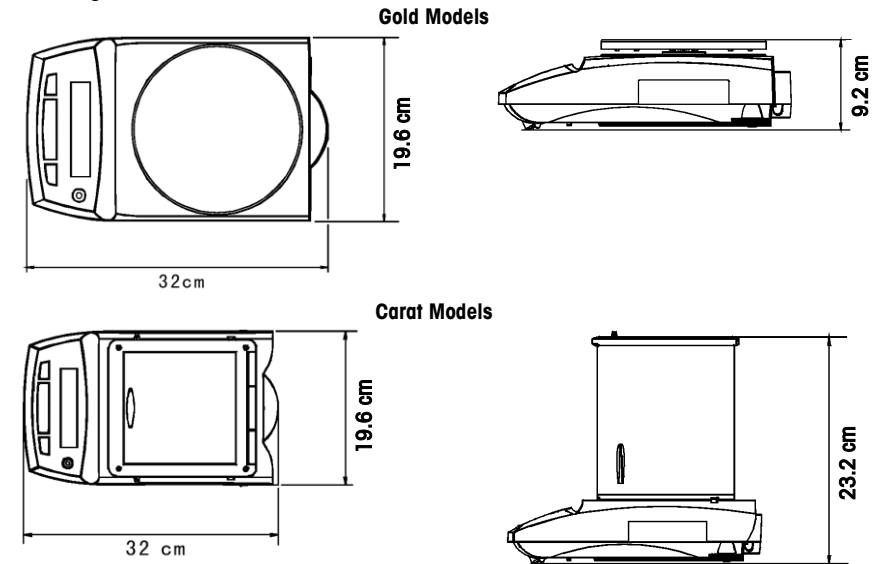

## 7.2 Specifications

## External Calibration Models

Note: Incal models will have a "C" added to the model number. (ex. PAJ2003CN)

| MODEL              | PAJ2003CN                  | PAJ812N<br>PAJ812CN                                   | PAJ2102N<br>PAJ2102CN | PAJ3012N          | PAJ4102N<br>PAJ4102CN       | PAJ4101N |
|--------------------|----------------------------|-------------------------------------------------------|-----------------------|-------------------|-----------------------------|----------|
| Max                | 2050ct (410g)              | 810g                                                  | 2100g                 | 3100g             | 4100g                       |          |
| Min                | 1ct                        |                                                       |                       | 5g                |                             |          |
| d=                 | 0.005ct                    | 0.                                                    | 01g                   | 0.01g             | 0.01g                       | 0.1g     |
| e=                 | 0.05ct                     |                                                       |                       | 0.1g              |                             |          |
| Approval           | Class II                   |                                                       |                       |                   |                             |          |
| Tare Range         | To capacity by subtraction |                                                       |                       |                   |                             |          |
| Stabilization      | 3 Seconds                  |                                                       |                       |                   |                             |          |
| Span cal<br>mass   | 200g or 400g               | 500g or 800g                                          | 1000g or<br>2000g     | 2000g or<br>3000g | 0g or<br>00g 2000g or 4000g |          |
| Lin. cal<br>masses | 200g, 400g                 | 500g,<br>800g                                         | 1000g, 2000g          | 2000g,<br>3000g   | 2000g                       | , 4000g  |
| Pan Size           | Ø4.7in/Ø12cm               | Ø7.1in / Ø18cm (PAJ models 6.1 x 7.1in / 16.8 x 18cm) |                       |                   |                             |          |
| Net Weight         | 10.1 lb / 4.6kg            | 9.9 lb / 4.5 kg                                       |                       |                   |                             |          |
| Shipping<br>Weight | 16.5 lb /<br>7.5 kg        | 13.9 lb / 6.3 kg                                      |                       |                   |                             |          |

EN-9

InCal Models

**PAJ-N Series** 

| MODEL           | PAJ603CN                   | PAJ1003CN     |  |  |
|-----------------|----------------------------|---------------|--|--|
| Max             | 625ct (125g)               | 1050ct (210g) |  |  |
| Min             | 0.                         | 0.2ct         |  |  |
| d=              | 0.0                        | 01ct          |  |  |
| e=              | 0.0                        | Dlct          |  |  |
| Approval        | Class II                   |               |  |  |
| Tare Range      | To capacity by subtraction |               |  |  |
| Stabilization   | 3 Seconds                  |               |  |  |
| Span cal mass   | 50g or 100g                | 100g or 200g  |  |  |
| Lin. cal masses | 50g, 100g                  | 200g, 500g    |  |  |
| Pan dia.        | Ø3.5in / Ø9cm              |               |  |  |
| Net Weight      | 10.1 lb / 4.6kg            |               |  |  |
| Shipping        | 16.5 lb /                  |               |  |  |
| Weight          | 7.5 kg                     |               |  |  |

## 7.3 Communication

#### 7.3.1 Commands

The RS232 Interface allows a computer to control the balance as well as receiving data such as the displayed weight. The balance will return "ES" for invalid commands.

| Command | Function                                                                      |
|---------|-------------------------------------------------------------------------------|
| IP      | Immediate Print of displayed weight.                                          |
| Р       | Print displayed weight (uses stable on/off menu setting).                     |
| CP      | Continuous Print.                                                             |
| хP      | Interval Print x = Print Interval (1-3600 sec)                                |
| Т       | Same as pressing Zero Key.                                                    |
| ON      | Turns balance ON.                                                             |
| OFF     | Turns balance OFF.                                                            |
| PSN     | Show Serial Number.                                                           |
| PV      | Version: Print product name, software revision and LFT ON (if LFT is set ON). |
| PU      | Print current mode/unit                                                       |
| x#      | Set PC ref wt (x) in grams                                                    |
| P#      | Print PC ref wt                                                               |
| x%      | Set % ref wt (x) in grams                                                     |
| P%      | Print % ref wt                                                                |

## 7.3.2 RS232 (DB9) Pin Connections

- Pin 2: Balance transmit line (TxD)
- Pin 3: Balance receive line (RxD)
- Pin 5: Ground signal (GND)
- Pin 7: Clear to send (hardware handshake) (CTS)
- Pin 8: Request to send (hardware handshake) (RTS)

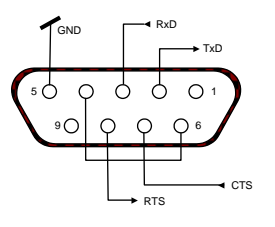

### **PAJ-N Series**

EN-10

## 7.4 Compliance

| Compliance to the following standards is indicated by the corresponding mark on the product. |                                                    |  |  |
|----------------------------------------------------------------------------------------------|----------------------------------------------------|--|--|
| Mark                                                                                         | Standard                                           |  |  |
|                                                                                              | CAN/CSA-C22.2 No. 61010-1-04; UL Std. No. 61010A-1 |  |  |

#### FCC Note

This equipment has been tested and found to comply with the limits for a Class A digital device, pursuant to Part 15 of the FCC Rules. These limits are designed to provide reasonable protection against harmful interference when the equipment is operated in a commercial environment. This equipment generates, uses, and can radiate radio frequency energy and, if not installed and used in accordance with the instruction manual, may cause harmful interference to radio communications. Operation of this equipment in a residential area is likely to cause harmful interference in which case the user will be required to correct the interference at his own expense.

#### **Industry Canada Note**

This Class A digital apparatus complies with Canadian ICES-003. Cet appareil numérique de la classe A est conforme à la norme NMB-003 du Canada.

#### ISO 9001 Registration

In 1994, Ohaus Corporation, USA, was awarded a certificate of registration to ISO 9001 by Bureau Veritus Quality International (BVQI), confirming that the Ohaus quality management system is compliant with the ISO 9001 standard's requirements. On May 15, 2003, Ohaus Corporation, USA, was re-registered to the ISO 9001:2000 standard.

## LIMITED WARRANTY

Ohaus products are warranted against defects in materials and workmanship from the date of delivery through the duration of the warranty period. During the warranty period Ohaus will repair, or, at its option, replace any component(s) that proves to be defective at no charge, provided that the product is returned, freight prepaid, to Ohaus.

This warranty does not apply if the product has been damaged by accident or misuse, exposed to radioactive or corrosive materials, has foreign material penetrating to the inside of the product, or as a result of service or modification by other than Ohaus. In lieu of a properly returned warranty registration card, the warranty period shall begin on the date of shipment to the authorized dealer. No other express or implied warranty is given by Ohaus Corporation. Ohaus Corporation shall not be liable for any consequential damages.

As warranty legislation differs from state to state and country to country, please contact Ohaus or your local Ohaus dealer for further details.

## FR-1

## 1. INTRODUCTION

## 1.1 Consignes de sécurité

Prière de respecter ces consignes de sécurité.

- Vérifiez que la tension d'entrée de l'adaptateur CA correspond à l'alimentation CA locale.
- N'utilisez la balance que dans des endroits secs.
- N'utilisez pas la balance dans des environnements hostiles.
- Ne faites pas tomber de charge sur la plate-forme.
- Ne positionnez pas la balance à l'envers sur la plate-forme ou le cône de montage de la plate-forme.
- Les réparations doivent être exécutées exclusivement par un personnel autorisé.

## 1.2 Commandes

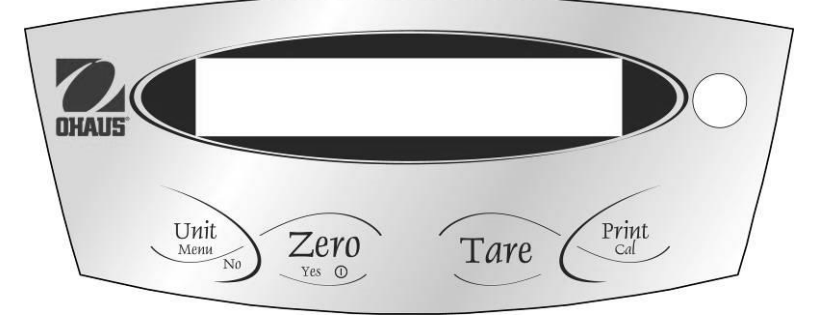

| Bouton :  | Fonctions :                |                                                           |
|-----------|----------------------------|-----------------------------------------------------------|
| Zero - On | Appuyez rapidement:        | Active la balance, règle l'affichage sur zéro.            |
| Off       | Appuyez longtemps:         | Désactive la balance                                      |
| Yes       | Appuyez rapidement (Menu): | Sélectionne ou valide les paramètres                      |
| Unit      | Appuyez rapidement:        | Passe par les unités et les modes actifs                  |
| Menu      | Appuyez longtemps:         | Active Menu                                               |
| No        | Appuyez rapidement (Menu): | Passe par les paramètres disponibles                      |
|           | Appuyez longtemps (Menu):  | Permet de quitter le menu ou d'annuler une option du menu |
| Tare      | Appuyez rapidement:        | Effectuer opération tare                                  |
|           | Appuyez longtemps:         | Aucune fonction                                           |
| Print     | Appuyez rapidement :       | Envoie des données                                        |
| Cal       | Appuyez longtemps :        | Lance le calibrage de portée                              |

## 2. INSTALLATION

## 2.1 Contenu de l'emballage

## Gold Modèles

Guide de l'utilisateur Adaptateur alimentation Balance Plate-forme Support de plate-forme Anneau de coupe-vent Carte de garantie

#### Gold Modèles

Guide de l'utilisateur Adaptateur alimentation Balance Plate-forme Portes en verre et panneaux Plateau à carat (Carat modèles seulement) Carte de garantie

## 2.2 Installation des composants

#### Gold modèles

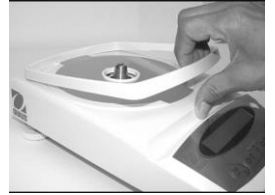

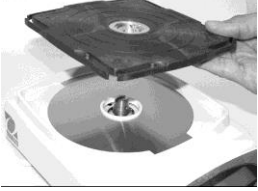

1) Installez le anneau de coupe-vent 2) Installez le support de la plate-forme 3) Installez la plate-forme

#### Carat Modèles

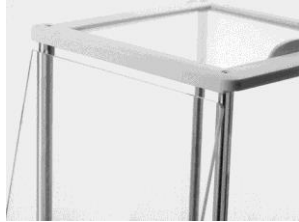

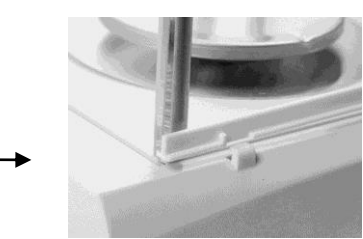

1) Installez les portes latérales – Introduisez entièrement dans le cadre supérieur et faites glisser vers le bas pardessus le dispositif de retenue.

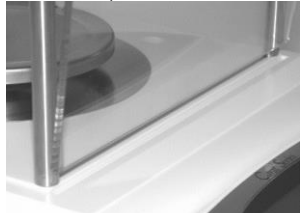

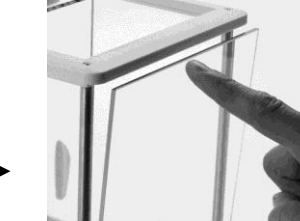

2) Installez les panneaux avant et arrière - Introduisez le bord inférieur dans la rainure et appuyez jusqu'au blocage.

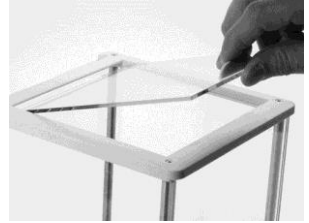

3) Installez la porte supérieure

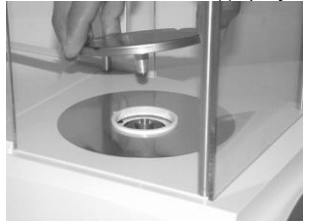

4) Installez la plate-forme

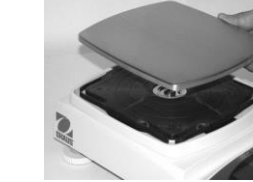

FR-3

## **PAJ-N Series**

## 2.3 Mise à niveau de la balance

Mettez la balance à niveau sur une surface solide et stable. Évitez les emplacements avec courant d'air, vibrations, sources de chaleur excessifs ou changements de température brusques.

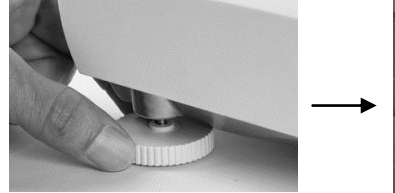

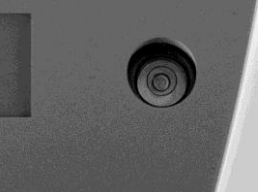

## 2.4 Branchement

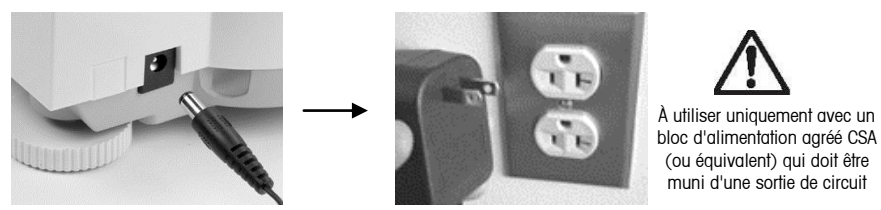

## 2.5 Calibrage initial

Sans InCal – Mettez la balance en marche en appuyant sur O/T. Appuyez sur Print/Cal que vous maintenez enfoncé jusqu'à ce que le message [CRL] s'affiche. La masse de calibrage requise clignote à l'écran. Pour sélectionner le poids du calibrage alternatif, appuyez sur No. Placez la masse de calibrage sur la plate-forme. Le message [BUSY] clignote à l'écran puis [CLERr PRn]. Enlevez la masse. Une fois le calibrage terminé, le message [dORE] s'affiche.

InCal – Appuyez sur **Print/Cal** que vous maintenez enfoncé jusqu'à ce que le message [**CRL**] s'affiche. Le message [**LUSY**] clignote. Une fois le calibrage terminé, le message [**LORE**] s'affiche. Remarque : Effectuer les calibrages après avoir laissé la balance se réchauffer pendant 60 minutes.

## **3. OPÉRATION**

Les options Count (Comptage) ou les unités de mesure spécifiques doivent être activées dans les menus MODE ou UNIT si elles ne sont pas disponibles.

## 3.1 Mode de pesée

Appuyez sur **Unit** plusieurs fois jusqu'à ce que l'icône de l'unité souhaitée s'affiche. Appuyez sur **0/T** pour mettre à zéro la balance et placez ensuite les objets à peser sur la plate-forme.

3.2 Count Mode - Utilisez le mode de comptage pour compter les pièces d'un poids uniforme.

Pour accéder au mode de comptage, appuyez sur Unit que vous maintenez enfoncé jusqu'à ce que l'option [Count].s'affiche.

<u>Average Piece Weight (APW)</u> - Chaque fois qu'un nouveau type de pièce doit être compté, le poids nominal d'une pièce (poids moyen des pièces) doit être établi à l'aide d'une petite quantité de pièces.

Lorsque le message [**Lr**.**,RPLJ**] s'affiche, appuyez sur **No** pour utiliser l'APW enregistré précédemment ou sur **Yes** pour établir un nouvel APW. L'écran indique le nombre de pièces à utiliser pour établir le nouvel APW. Si vous préférez une autre taille d'échantillon, appuyez sur **No** jusqu'à ce que la taille d'échantillon souhaitée (5, 10, 20, 50 ou 100) s'affiche. Placez le nombre indiqué de pièces sur la plate-forme. Appuyez sur **Yes** pour

## **PAJ-N Series**

FR-4

accepter le nouvel APW ou sur No pour annuler.

Count - Placez la quantité à compter sur la plate-forme.

<u>APW Optimization</u> - Dans la mesure où le poids de chacune des pièces varie légèrement, l'option APW Optimization peut être utilisée pour augmenter la précision du comptage. La balance recalcule automatiquement le poids moyen des pièces lorsque le nombre de pièces sur la plate-forme est moins que trois fois la taille de l'échantillon d'origine. Le message [**RPLJ.DP1**] s'affiche chaque fois que APW est optimisé.

**3.3 Mode Pourcentage** - Utilisez ce mode pour mesurer le poids d'un échantillon en pourcentage d'un poids de référence.

Pour accéder au mode de pourcentage, appuyez sur l'unité jusqu'à ce que l'écran affiche [PE-EE-E]. <u>Établir un nouveau poids de référence</u> - en faisant clairement référence [EE-E-EF] affiché, appuyez sur **No** pour utiliser le poids de référence précédemment enregistré. Appuyez sur **Yes** pour établir une nouvelle référence Poids. Mettre l'échantillon de référence sur le plateau et appuyez sur **Yes** pour accepter ou **No** pas avorter.

Pour cent - Placer l'objet (s) à comparer au poids de référence sur le plateau.

## 3.4 Pesée sous la balance

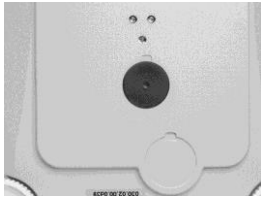

Enlevez le couvercle pour la pesée sous la balance

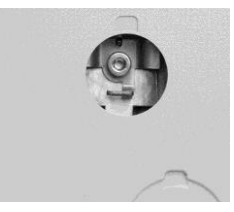

Attachez le fil ou la chaîne au crochet

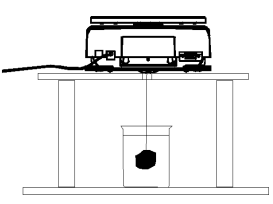

Suspendez l'échantillon

## 4. PARAMÉTRAGE

## 4.1 Navigation dans le menu

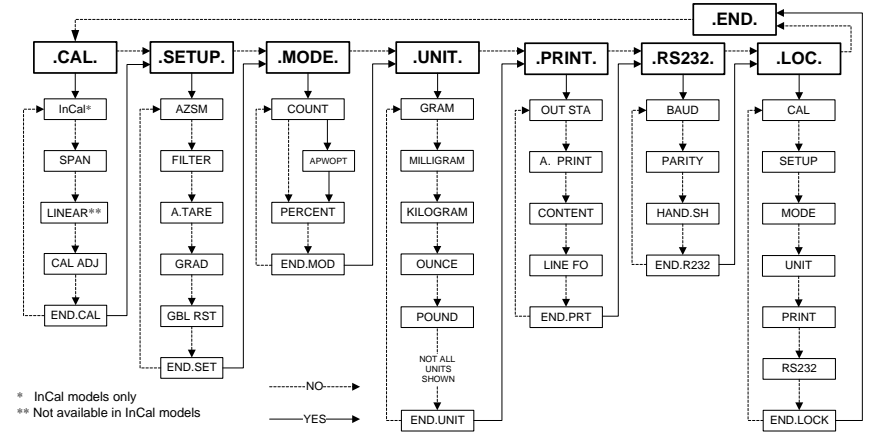

<u>ACTIVER LE MENU</u> – Lorsque la balance est activée, appuyez sur **Unit/Menu** jusqu'à ce que [**F7ERU**] s'affiche à l'écran. Relâchez le bouton et le menu de calibrage [.**CRL**] s'affiche.

<u>NAVIGATION DANS LE MENU</u> – Sélectionnez les menus, les options de menu et les réglages via les boutons Yes et No.

## FR-5

**PAJ-N Series** 

Les flèches pleines pointent vers le contenu affiché lorsque vous appuyez sur **Yes** et les lignes pointillées lorsque vous appuyez sur **No**.

<u>CHANGER LE PARAMÉTRAGE</u> - Pour sélectionner le paramètre affiché, appuyez sur **Yes.** Pour passer au paramètre suivant, appuyez sur **No**.

<u>QUITTER LE MENU</u> – Lorsque le message [**.End**.] s'affiche, appuyez sur **Yes** pour quitter la fonction du menu ou sur **No** pour revenir au menu de calibrage. Remarque : Appuyez sur **No** que vous maintenez enfoncé chaque fois que vous voulez quitter rapidement.

## 4.2 Menu de calibrage [.CAL.]

Les fonctions InCal ou de calibrage de portée doivent être effectuées quotidiennement et lorsque la température ambiante change.

La fonction InCal [ InCAL] permet d'étalonner la balance à l'aide d'une masse interne.

La fonction de calibrage de portée [**SPRN**] se sert de deux valeurs de poids<sup>o</sup>: zéro et un poids entre 50 et 100 % de la capacité de la balance.

La fonction de calibrage de linéarité [L I7] se sert de trois valeurs de poids: zéro, 50% de la capacité et la capacité totale. Ce calibrage n'est en principe pas nécessaire à moins que le test n'indique que l'erreur de linéarité dépasse la tolérance de linéarité dans le tableau des spécifications. (Non disponible dans les modèles InCal) <u>Réglage de calibrage</u> [CRL RdJ] peut être utilisée pour régler le résultat d'un calibrage interne de ± 99 divisions. (InCal modèles seulement)

## 4.3 Menu de configuration [.5ELuP.]

<u>Filtre</u> [**F**.LEE<sub>7</sub>] - Utilisez le paramètre bas (SET LOW) en l'absence de perturbations environnementales. Utilisez le paramètre moyen (SET MED) pour des environnements normaux. Utilisez le paramètre élevé (SET HI) en présence de vibrations ou de courants d'air.

<u>Tare automatique</u> [**R-LR-E**] – L'article initial placé sur la balance est supposé être un conteneur et doit en conséquence être mis à zéro. Le poids de l'article suivant s'affiche ensuite. Une fois la plate-forme vidée, la balance est réinitialisée attendant un conteneur. (SET OFF, SET ON)

Réinitialisation globale [GbL +SE] - Cette option permet de restaurer les valeurs par défaut. (NO, YES)

## 4.4 Menu Mode [.PhodE.]

<u>Mode de comptage</u> [Count] - [SET ON, SET OFF] <u>Optimisation du poids moyen des pièces (APW)</u> [ארעם, Pri of SET ON, SET OFF)

## 4.5 Menu des unités [.Un .E.]

Le menu des unités permet d'activer ou de désactiver une unité spécifique. (SET ON, SET OFF) L'unité est indiquée par un petit caractère adjacent à Unit sur l'écran (g = grams).

## 4.6 Menu d'impression [.Pr .nt.]

Impression automatique [R,Pr Int] – Les données seront envoyées en continu lorsque l'option [Cont Int] est définie. L'option [IntEr] envoie des données toutes les 1 à 3600 secondes. Lorsque l'option [StRbLE] est activée, les données sont envoyées chaque fois que la balance détecte une nouvelle lecture stable. Cela peut être une valeur de poids uniquement [LORd] ou elle peut également inclure un zéro stable [L-12Ero]. [OFF] permet de désactiver l'impression automatique.

<u>Contenu</u> [CORLERL] – Le contenu dans la transmission des données peut être modifié. Vous pouvez activer ou désactiver les paramètres suivants. Chiffre uniquement [rupPdEr] envoie un résultat numérique uniquement. ID balance [bRL, 1d] ajoute le numéro de série de la balance aux fins de traçabilité. La référence [rEFEr] ajoute des informations de référence pertinentes au mode actuel. GLP [GLP] envoie des articles supplémentaires pour permettre une documentation correcte des résultats de laboratoire.

Format de ligne [L .nE Fo] – Le format de ligne unique [S .ngLE] place les données sur une ligne séparant chacune des sorties par une virgule (,). Le format de ligne multiple [""JLE ] place chaque sortie des données sur une nouvelle ligne. Multi +4 [""-4LF] ajoute quatre (4) espaces de ligne entre les sorties.

## **PAJ-N Series**

FR-6

| User ID:<br>Bal ID: 123456789<br>Proj ID:<br>Time::<br>Date://<br>120.01 g | GLP (activé)<br>ID balance (activé)<br>GLP (activé)<br>GLP (activé)<br>GLP (activé)<br>Résultat<br>Format de ligne multiple avec 4 présentations de ligne<br>Présentation de ligne-2<br>Présentation de ligne-3<br>Présentation de ligne-4 |
|----------------------------------------------------------------------------|----------------------------------------------------------------------------------------------------|
| ^^^^                                                                       |                                                                                                    |

## 4.7 Menu RS232 [.r 5232.]

Baud [bRud] – Le débit en baud de RS232 peut être défini sur 600, 1200, 2400, 4800, 9600 et 19200. Parité [PR-LY] – La parité peut être envoyée à une parité paire à 7 bits [7 EUEN], 7bits-parité impaire [7 odd], 7bits-sans parité [7 Ro] ou 8bit-pas de parité [8 Ro].

Établissement de liaison [HRndSh] – Cette option peut être désactivée [GFF], X activée – X désactivée [onoFF], ou matériel [HRndLulr].

## 4.8 Menu de verrouillage [.LOC.]

Lorsqu'une option du menu de verrouillage est activée, le menu indiqué n'est plus modifiable.

[Loc [AL] - Calibrage [Loc.Un 1L] - Unité [Loc SEL] - Configuration [Loc PrL] - Imprimer

[Loc.Mode] - Mode [Loc 232] - RS232

## **5.0 MÉTROLOGIE LÉGALE**

Lorsque la balance est utilisé dans l'application côntrolée par des aspects commeriaux ou juridiques, il doit être configuré, vérifié et scellé conformément aux règlements locaux de poids et mesures. Il incombe à l'acheteur de garantir que toutes les conditions légales sont satisfaites.

## 5.1 Paramétres

Avant de procéder à la verification et l'apposition du sceau, procédez comme suit:

- 1. Vérifiez que les paramèters du menu satisfont les règlements locaux de poids et mesure.
- 2. Procédez au calibrage, voir la Section 2.5.
- 3. Définissez la position du commutatuer de sécurité sur activation, voir la Section 5.3.
- **REMARQUE:** Lorsque l'interrupteur de sécurité est sur marche, les parameters du menu suivants ne sont pas modifiables: CAL, SETUP, MODE, UNIT et LOC.

## 5.2 Vérification

L'agent official ou autorisé des poids et mesures locaux exécuter la procédure de vérification.

## 5.3 Apposition de sceau

L'agent official ou autorisé des poids et mesures locaux doit apposer de sécurité pour empêcher toute altération des paramèters. Voir les illustrations des méthods d'apposition de sceau ci-dessous.

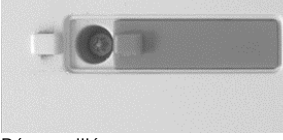

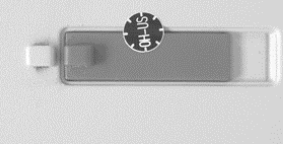

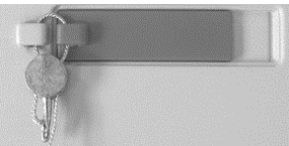

Déverrouillé

Verrouillé avec sceau de papier.

Verrouillé avec sceau de fil.

## **6.0 MAINTENANCE**

## 6.1 Dépannage

**FR-7** 

| Symptôme                        | Cause possible                         | Solution                                          |
|---------------------------------|----------------------------------------|---------------------------------------------------|
| Mise sous tension<br>impossible | La balance n'est pas alimentée         | Vérifier la connexion et la tension.              |
| Précision de qualité            | Calibrage incorrect                    | Effectuer le calibrage                            |
| médiocre                        | Environnement instable                 | Déplacer la balance vers un emplacement           |
|                                 |                                        | approprié                                         |
| Impossible de                   | Environnement instable                 | Déplacer la balance vers l'emplacement            |
| calibrer                        |                                        | approprié                                         |
|                                 | Poids de calibrage incorrect.          | Utiliser le poids de calibrage approprié          |
| Impossible                      | Mode non activé                        | Activer le menu, puis le mode                     |
| d'accéder au mode               |                                        |                                                   |
| Impossible                      | Unités non activées                    | Activer le menu, puis les unités                  |
| d'accéder à l'unité             |                                        |                                                   |
| Err 5                           | Poids moyen des pièces trop petit.     | Ajouter d'autres échantillons                     |
| Err 7.0                         | Délais dépassés                        |                                                   |
| Err 8.1                         | Une charge est sur la plate-forme      | Enlever le poids de la plate-forme et remettre la |
|                                 | pendant la mise sous tension           | balance à zéro.                                   |
| Err 8.2                         | La plate-forme a été enlevée avant la  | Installer la plate-forme et remettre la balance à |
|                                 | mise en marche                         | zéro.                                             |
| Err 8.3                         | Le poids sur la plate-forme dépasse la | Enlever le poids de la plate-forme                |
|                                 | capacité                               |                                                   |
| Err 8.4                         | La plate-forme a été enlevée pendant   | Réinstaller la plate-forme                        |
|                                 | un pesage                              |                                                   |
| Err 9.5                         | Données de calibrage par défaut        | Contacter le revendeur agréé                      |
|                                 | corrompues                             |                                                   |
| Err 9.8                         | Données de calibrage par défaut        | Effectuer le calibrage                            |
|                                 | corrompues                             | _                                                 |
| Err 53                          | Erreur de somme de contrôle EEPROM     | Contacter le revendeur agréé                      |
| REF Err                         | Poids de référence trop petit          | Ajouter d'autres échantillons                     |
| LOWrEF                          | Le poids de référence est trop petit   | Ajouter d'autres échantillons ou continuez à      |
|                                 | pour un comptage précis des pièces     | peser en risquant de compromettre la précision    |
|                                 | ou un pesage en pourcentage            | des résultats.                                    |

## 6.2 Informations sur le service

Si la section de dépannage ne vous aide pas à résoudre votre problème ou ne le décrit pas, contactez un technicien agréé Ohaus. Visitez le site Web à l'adresse suivante: www.ohaus.com pour localiser le bureau Ohaus le plus près de chez vous.

## **6.3 Accessoires**

| Dispositif de sécurité          | 76288-01          |
|---------------------------------|-------------------|
| Affichage auxiliaire            | PAD7              |
| Imprimante - Thermique          | STP-103           |
| Imprimante - Impact             | CBM-910 ou SRP275 |
| Câble, STP-103                  | 80252581          |
| Câble, CMB-910                  | 80252571          |
| Logiciel de recueil des données | SW12              |
| Ohaus Collect                   | 80500746          |

## 7. DONNÉES TECHNIQUES

<u>Conditions ambiantes -</u> Les données techniques sont valides dans les conditions ambiantes suivantes: Température ambiante : entre 10 et 30 °C

Humidité relative : 15 à 80% à 31°C sans condensation, réduction linéaire jusqu'à 50% à 40°C Hauteur au-dessus du niveau de la mer : Jusqu'à 2 000 m

L'exploitation est garantie à des températures ambiantes entre 5 et 40 °C

Alimentation - Adaptateur CA, entrée d'alimentation 8-14,5 V CA, 50/60Hz 4 VA ou 8-20 V CC, 4W

Protection - Protégé contre la poussière et l'eau, Degrés de pollution : 2, Catégorie d'installation : Classe II

## 7.1 Schémas

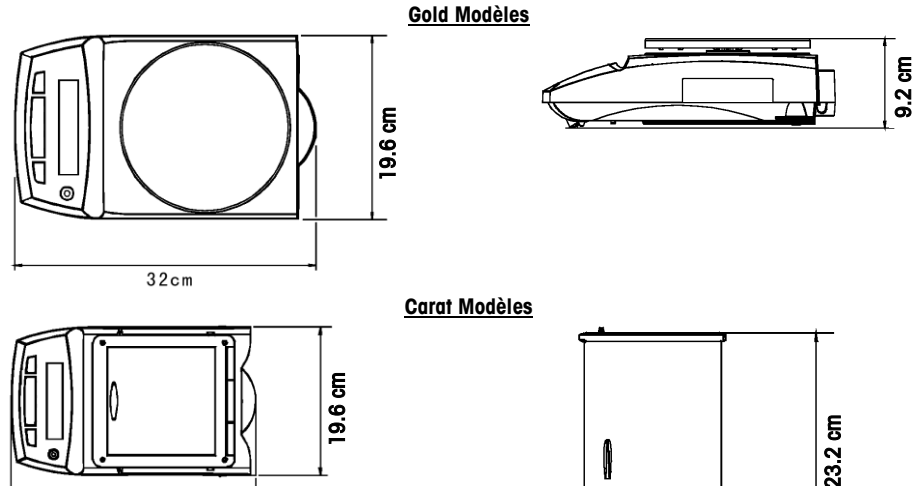

7.2 Spécifications

## Modèles avec calibrage externe

32 cm

Remarque: Incal modèles auront un « C » ajouté au numéro de modèle. (ex. PAJ2003CN)

| MODÈLE               | PAJ2003CN                      | PAJ812N<br>PAJ812CN                                   | PAJ2102N<br>PAJ2102CN | PAJ3012N          | PAJ4102N<br>PAJ4102CN | PAJ4101N |
|----------------------|--------------------------------|-------------------------------------------------------|-----------------------|-------------------|-----------------------|----------|
| Max                  | 2050ct (410g)                  | 810g                                                  | 2100g                 | 3100g             | 4100g                 |          |
| Min                  | 1ct                            | 5g                                                    |                       |                   |                       |          |
| d=                   | 0.005ct                        | 0.0                                                   | lg                    | 0.01g             | 0.01g                 | 0.1g     |
| e=                   | 0.05ct                         | 0.1g                                                  |                       |                   |                       |          |
| Approbation          | Class II                       |                                                       |                       |                   |                       |          |
| Plage de tare        | À la capacité par soustraction |                                                       |                       |                   |                       |          |
| Stabilisation        |                                | 3 Seconds                                             |                       |                   |                       |          |
| Masse cal. portée    | 200g or 400g                   | 500g or 800g                                          | 1000g or<br>2000g     | 2000g or<br>3000g | 2000g or 4000g        |          |
| Masses cal. lin.     | 200g, 400g                     | 500g,<br>800g                                         | 1000g,<br>2000g       | 2000g,<br>3000g   | 2000g, 4000g          |          |
| Plate-forme          | Ø4.7in/Ø12cm                   | Ø7.1in / Ø18cm (PAJ models 6.1 x 7.1in / 16.8 x 18cm) |                       |                   |                       |          |
| Poids net            | 10.1 lb / 4.6kg                | 10 lb / 4.5kg                                         |                       |                   |                       |          |
| Poids à l'expédition | 16.5 lb /<br>7.5 kg            | 13.9 lb / 6.3 kg                                      |                       |                   |                       |          |

## Modèles InCal

| MODÈLE               | PAJ603CN                       | PAJ1003CN    |  |
|----------------------|--------------------------------|--------------|--|
| Max                  | 625ct (125g) 1050ct (210       |              |  |
| Min                  | 0.2ct                          |              |  |
| d=                   | 0.001ct                        |              |  |
| е=                   | 0.01ct                         |              |  |
| Approbation          | Class II                       |              |  |
| Plage de tare        | À la capacité par soustraction |              |  |
| Stabilization        | 3 Seconds                      |              |  |
| Masse cal. portée    | 50g or 100g                    | 100g or 200g |  |
| Masses cal. lin.     | 50g, 100g                      | 200g, 500g   |  |
| Diamètre plate-forme | Ø3.5in / Ø9cm                  |              |  |
| Poids net            | 10.1 lb / 4.6kg                |              |  |
| Poids à l'expédition | 16.5 lb / 7.5 kg               |              |  |

## 7.3 Communication

#### 7.3.1 Commandes

L'interface RS232 permet à un ordinateur de contrôler la balance ainsi que de recevoir des données telles que le poids affiché. La balance affiche ES pour les commandes non valides.

| Commande | Fonction                                                                                  |
|----------|-------------------------------------------------------------------------------------------|
| IP       | Impression immédiate du poids affiché.                                                    |
| Р        | Impression du poids affiché (se sert du paramètre activation/désactivation stabilité).    |
| CP       | Impression continue.                                                                      |
| xP       | Impression par intervalle x = Intervalle d'impression (1 à 3600 secondes)                 |
| Т        | Revient à appuyer sur la touche Zéro.                                                     |
| ON       | Active la balance.                                                                        |
| OFF      | Désactive la balance.                                                                     |
| PSN      | Affichage du numéro de série.                                                             |
| D\/      | Version : impression du nom du produit, version logicielle et LFT activé (si l'option LFT |
| ΓV       | est activée).                                                                             |
| PU       | Impression mode/unité actuels                                                             |
| x#       | Définit le poids de référence de comptage des pièces (x) en grammes.                      |
| P#       | Impression du poids de référence de comptage des pièces                                   |
| x%       | Définit le poids de référence en pourcentage (x) en grammes.                              |
| P%       | Impression du poids de référence en pourcentage                                           |

#### 7.3.2 RS232 (DB9) Connexions

- Broche 2: Ligne transmission de balance (TxD)
- Broche 3: Ligne réception de balance (RxD)

Broche 5 Signal de masse (GND)

Broche 7: Envoi possible (établissement de liaison matérielle) (CTS)

Broche 8: Demande d'envoi (établissement de liaison matérielle) (RTS)

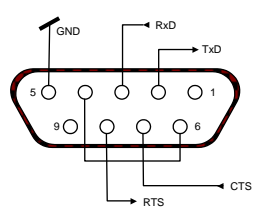

## **PAJ-N Series**

FR-10

## 7.4 Conformité

| La conformité aux normes suivantes est indiquée par la marque correspondante sur le produit |                                                    |
|---------------------------------------------------------------------------------------------|----------------------------------------------------|
| Marque                                                                                      | Norme                                              |
|                                                                                             | CAN/CSA-C22.2 No. 61010-1-04; UL Std. No. 61010A-1 |

#### Industry Canada Note

Cet appareil numérique de la classe A est conforme à la norme NMB-003 du Canada.

#### **Enregistrement ISO 9001**

En 1994, le Bureau Veritus Quality International (BVQI) a octroyé la certification d'enregistrement ISO 9001 à Ohaus Corporation, États-Unis d'Amérique, confirmant que le système de gestion de la qualité Ohaus était conforme aux conditions normalisées de l'ISO 9001. Le 15 mai 2003, Ohaus Corporation, États-Unis d'Amérique, a été ré-enregistrée à la norme ISO 9001:2000.

## GARANTIE LIMITÉE

Ohaus garantit que ses produits sont exempts de défauts matériels et de fabrication à compter de la date de livraison pendant toute la durée de la garantie. Selon les termes de cette garantie, Ohaus s'engage, sans frais de votre part, à réparer ou, selon son choix, remplacer toutes les pièces déterminées défectueuses, sous réserve que le produit soit retourné, frais payés d'avance, à Ohaus.

Cette garantie n'entre pas en vigueur si le produit a subi des dommages suite à un accident ou une utilisation erronée, a été exposé à des matériaux radioactifs ou corrosifs, contient des matériaux étrangers ayant pénétré à l'intérieur ou suite à un service ou une modification apportée par des techniciens autres que ceux d'Ohaus. En l'absence d'une carte d'enregistrement de garantie dûment remplie, la période de garantie commence à la date de l'expédition au revendeur agréé. Aucune autre garantie expresse ou implicite n'est offerte par Ohaus Corporation. En aucun cas, Ohaus Corporation ne peut être tenu responsable des dommages indirects.

Dans la mesure où les lois régissant les garanties varient d'un État à l'autre et d'un pays à l'autre, veuillez contacter Ohaus ou votre représentant local agréé Ohaus pour de plus amples informations.

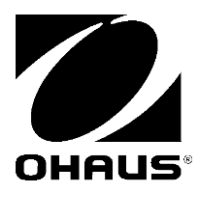

Ohaus Corporation 7 Campus Drive Suite 310 Parsippany, NJ 07054, USA Tel: +1 (973) 377-9000 Fax: +1 (973) 944-7177

With offices worldwide / Avec des bureaux dans le monde entier

www.ohaus.com

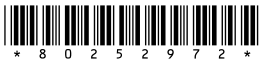

\* 8 0 2 5 2 9 7 2 \* PN 80252972E  $^{\circ}$  Ohaus Corporation 2016, all rights reserved / tous droits réservés.

Printed in China / Imprimé en Chine